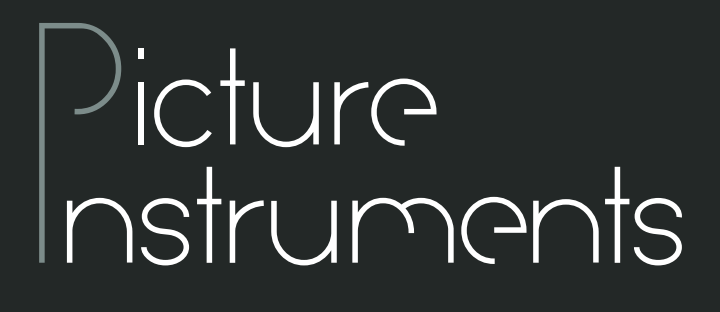

184

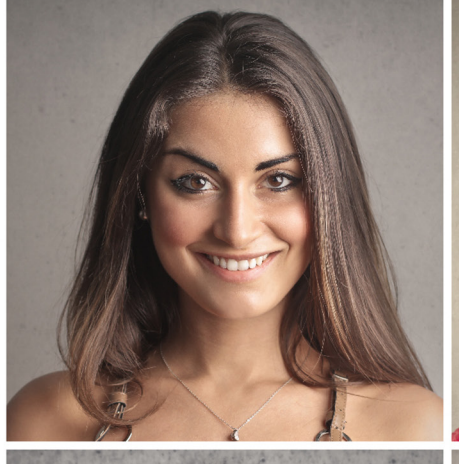

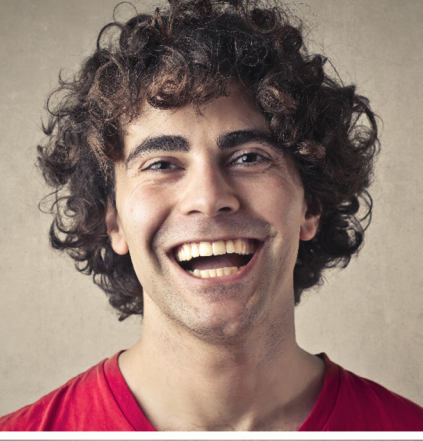

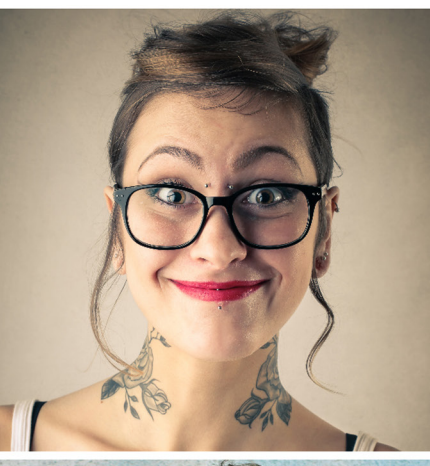

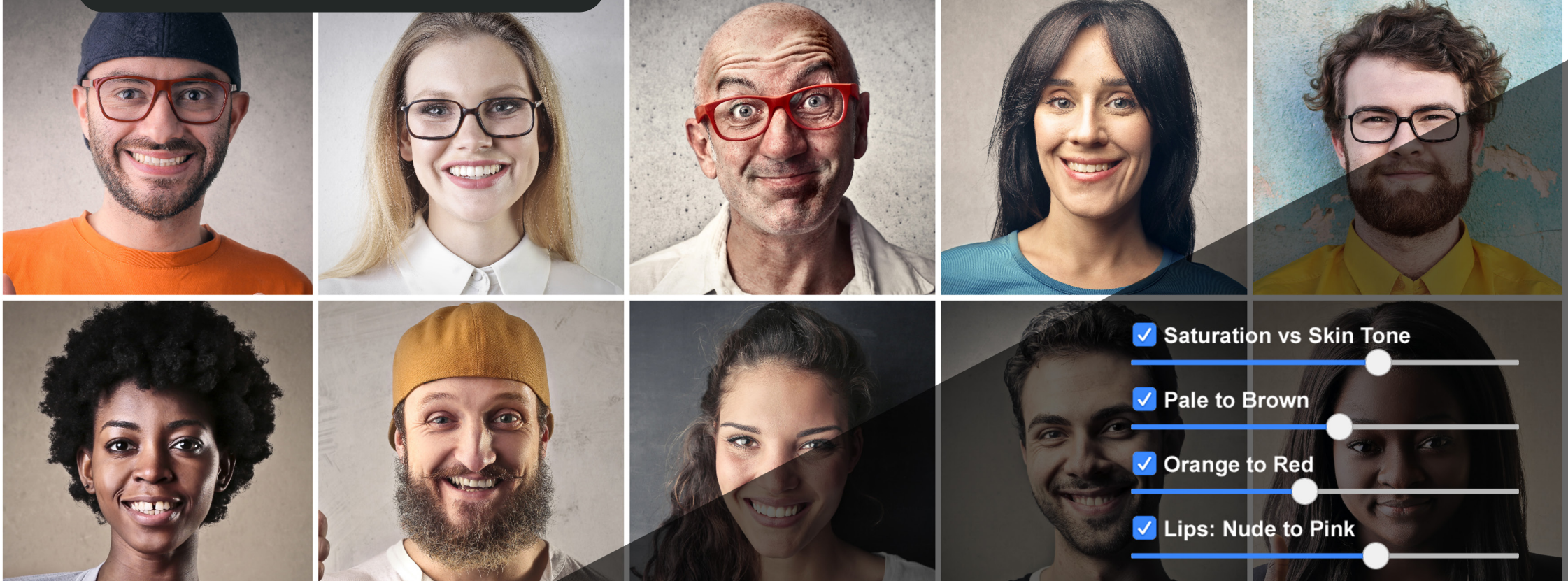

# Bedienungsanleitung

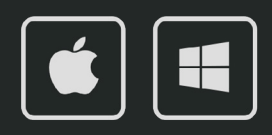

### Bedienungsanleitung

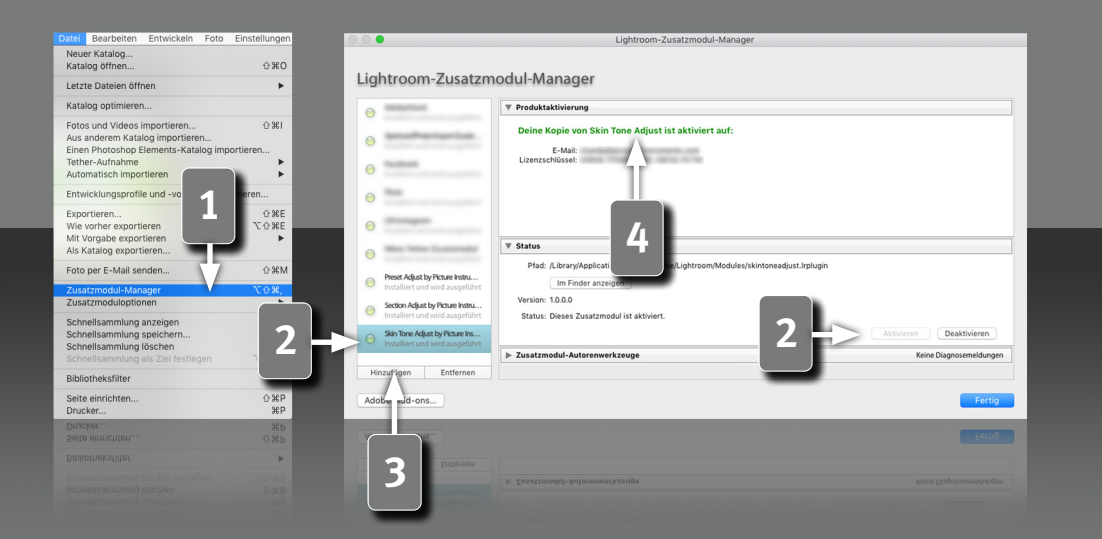

### Voraussetzungen

Dieses Plugin läuft in Lightroom ab Version 6. Bei einer aktuellen Lightroom Version ist die Classic-Version nötig, da Plugins in der Cloud-Version nicht unterstützt werden.

### **Installation und Plugin-Aktivierung**

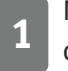

2

Nach der erfolgreichen Installation erscheint das Plugin im Zusatzmodul-Manager (Datei->Zusatzmodul-Manager).

Wenn die LED an dem Eintrag für das Plugin grau ist, muss das Plugin zuerst in der Status-Sektion aktiviert werden.

In seltenen Fällen taucht das Plugin nach der Installation nicht im Zusatzmodul-Manager auf. Dann muss es manuell hinzugefügt werden. Das geschieht über die "Hinzufügen" Schaltfläche, woraufhin ein Datei-Öffnen Dialog erscheint, in dem das Plugin ausgewählt werden kann.

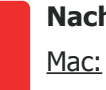

2

#### Nach der Installation findet sich das Plugin unter:

<u>Mac:</u> Library/Application Support/Adobe/Lightroom/Modules

Windows:

%appdata%/Adobe/Lightroom/Modules

Eventuell muss Lightroom neugestartet werden.

### Lizenz-Aktivierung

Average Average Averag

### Bedienungsanleitung

1

| atei Bearbeiten Entwickeln Foto       | Einstellungen |                                         |     |
|---------------------------------------|---------------|-----------------------------------------|-----|
| Neuer Katalog                         | 0.000         |                                         |     |
| Katalog öffnen                        | 公第01          |                                         |     |
| Letzte Dateien öffnen                 | •             |                                         |     |
| Katalog optimieren                    |               |                                         |     |
| Fotos und Videos importieren          | ☆第Ⅰ           |                                         |     |
| Aus anderem Katalog importieren       |               |                                         |     |
| Einen Photoshop Elements-Katalog imp  | ortieren      |                                         |     |
| Automatisch importioren               |               |                                         |     |
| Automatisch importieren               | -             |                                         |     |
| Entwicklungsprofile und -vorgaben imp | ortieren      |                                         |     |
| Exportieren                           | ☆ℋE           |                                         |     |
| Wie vorher exportieren                | ℃企業E          |                                         |     |
| Mit Vorgabe exportieren               |               |                                         |     |
| Als Katalog exportieren               |               |                                         |     |
| Fotos per E-Mails senden              | 企業M           |                                         |     |
| Zusatzmodul-Manager                   | 飞企器,          |                                         |     |
| Zusatzmoduloptionen                   | •             | Aperture/iPhoto-Import-Zusatzmodul      |     |
| Schnellsammlung anzeigen              | ЖB            | Importieren aus Aperture-Bibliothek     |     |
| Schnellsammlung speichern             | ∑₩B           | Aperture-Import-Into                    |     |
| Schnellsammlung löschen               | ☆ <b>業</b> B  | importieren aus iPhoto-Bibliotnek       |     |
| Schnellsammlung als Ziel festlegen    | ℃企業B          | Preset Adjust by Picture Instruments    |     |
| Bibliotheksfilter                     | •             | Preset Adjust                           | ^ P |
| Seite einrichten                      | ¢¥₽           | Section Adjust by Picture Instruments   | ~ C |
| Drucker                               | #P            | Skin Tone Adjust by Picture Instruments | 5   |
|                                       | 0.51          | . Skin Tone Adjust                      | ^т  |
|                                       |               | Skin Tone Adjust                        |     |
|                                       |               | skin Tone Adjust by Picture Instruments |     |
|                                       |               | Section Adjust                          |     |
|                                       |               | in Acjust by Picture Instruments        |     |
|                                       |               |                                         |     |

3

### Das Skin Tone Adjust Plugin

Das Picture Instruments Skin Tone Adjust Plugin besteht aus 4 Reglern, worüber sich verschiedene Hautton-Anpassungen schnell und einfach vornehmen lassen. Jeder der Regler steuert mehrere Lightroom-Parameter gleichzeitig, um die Hauttöne schnell und sicher auf den eigenen Look abzustimmen.

### Öffnen des Plugins

Das Plugin kann über den Shortcut ctrl+t (Shortcuts funktionieren nur unter Mac OS X) oder über das Hauptmenü Datei->Zusatzmoduloptionen geöffnet werden.

### Bedienungsanleitung

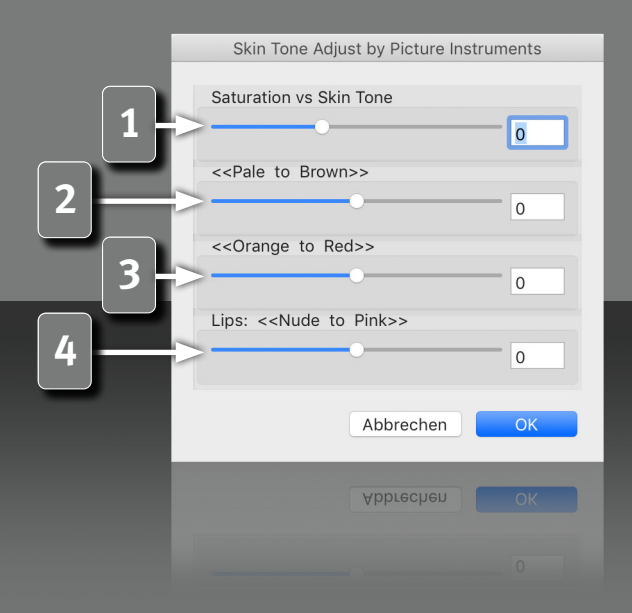

### **Skin Tone Adjust Regler**

Mit dem Skin Tone Adjust Plugin lassen sich die menschlichen Hauttöne über 4 Regler für nahezu jeden Look auf einfache Weise herausarbeiten. Jeder Regler steuert dafür mehrere Lightroom-Parameter gemeinsam. Je nachdem ob eine kräftige gesunde Gesichtsfarbe, tiefbraune Hauttöne oder ein klarer, edler Look gewünscht ist, lässt sich das gewünschte Ergebnis mit nur einem Regler erreichen. Auch sehr kühle oder überaus knallige Looks sind mit diesem Plugin kein Geheimnis mehr und selbstverständlich gibt es auch einen eigenen Regler für die Farbe der Lippen!

### **Saturation vs Skin Tone**

Negative Werte entsättigen das Gesamtbild, während die Sättigung der Hauttöne annähernd erhalten bleibt. Positive Werte sättigen das Gesamtbild, während die Hautton Sättigung annähernd erhalten bleibt. So lassen sich poppige Looks erzielen, ohne dass die Personen aussehen, als hätten sie Sonnenbrand, oder auch kühle, düstere Looks, ohne, dass die Haut zu grau wirkt.

### **Pale to Brown**

Negative Werte erzielen klarere porzellanfarbene Hauttöne, wie sie in Werbeanzeigen oft zu sehen sind. Positive Werte erzeugen eine tiefbraune Hautfärbung.

### **Orange to Red**

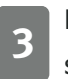

Negative Werte sättigen die Hauttöne in Richtung Orange, Positive sättigen die Hauttöne in Richtung Rot.

### Lips - Nude to Pink

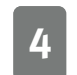

Negative Werte nähern die Farbe der Lippen an die Hautfarbe an. Positive Werte verändern die Farbe der Lippen in Richtung Pink.

## Skin Tone Adjust Bedienungsanleitung

### Skin Tone Adjust by Picture Instruments Saturation vs Skin Tone 0 <<Pale to Brown>> 0 <<Orange to Red>> 0 Lips: <<Nude to Pink>> 0 Abbrechen 2

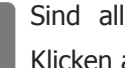

1

5

Sind alle Anpassungen gemacht, werden die Änderungen mittels Klicken auf OK gespeichert.

Abbrechen stellt den Zustand wieder her, wie er vor dem Öffnen des 2 Plugins war.

# ) icture Instruments

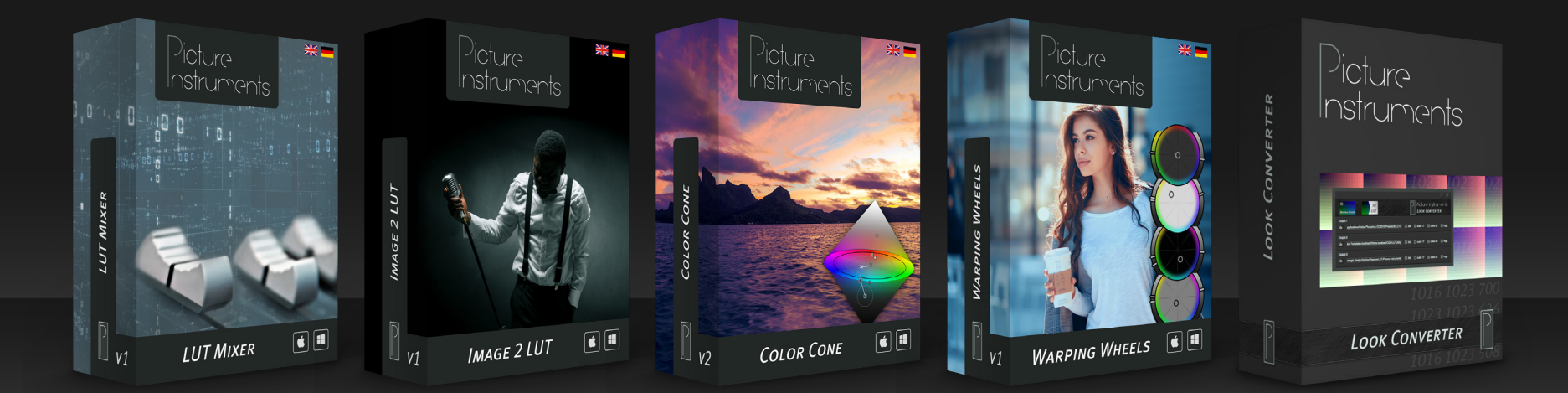

www.picture-instruments.com